# arm

## Arm<sup>®</sup> MPS3 FPGA Prototyping Board Getting Started Guide

Version 1.0

#### Non-Confidential

Copyright  $\ensuremath{\mathbb{C}}$  2025 Arm Limited (or its affiliates). All rights reserved.

**Issue 01** 107789\_0100\_01\_en

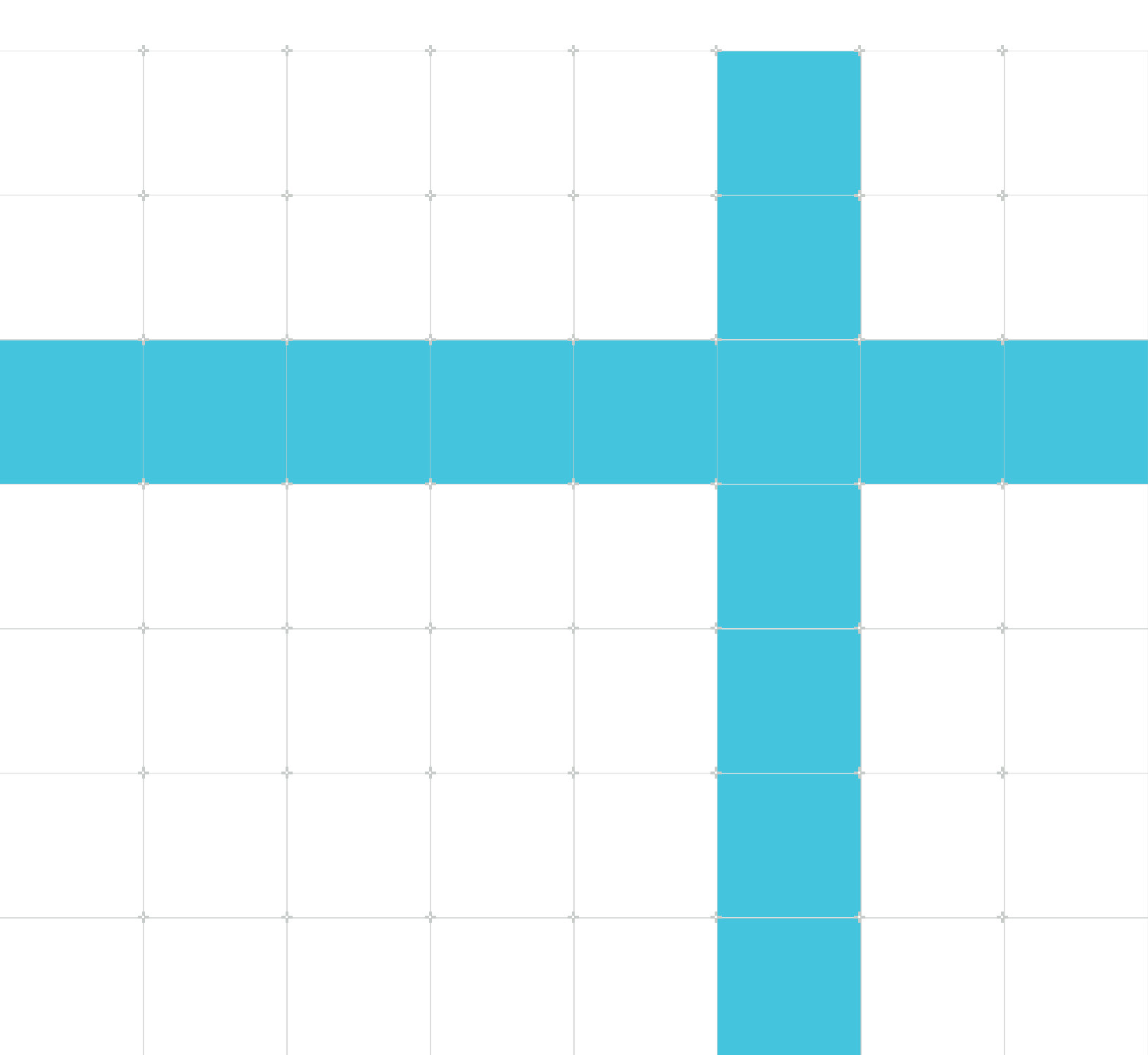

## Arm<sup>®</sup> MPS3 FPGA Prototyping Board Getting Started Guide

Copyright © 2025 Arm Limited (or its affiliates). All rights reserved.

### **Release information**

#### Document history

| Issue   | Date         | Confidentiality  | Change        |
|---------|--------------|------------------|---------------|
| 0100-01 | 3 March 2025 | Non-Confidential | First release |

### **Proprietary Notice**

This document is protected by copyright and other related rights and the use or implementation of the information contained in this document may be protected by one or more patents or pending patent applications. No part of this document may be reproduced in any form by any means without the express prior written permission of Arm Limited ("Arm"). No license, express or implied, by estoppel or otherwise to any intellectual property rights is granted by this document unless specifically stated.

Your access to the information in this document is conditional upon your acceptance that you will not use or permit others to use the information for the purposes of determining whether the subject matter of this document infringes any third party patents.

The content of this document is informational only. Any solutions presented herein are subject to changing conditions, information, scope, and data. This document was produced using reasonable efforts based on information available as of the date of issue of this document. The scope of information in this document may exceed that which Arm is required to provide, and such additional information is merely intended to further assist the recipient and does not represent Arm's view of the scope of its obligations. You acknowledge and agree that you possess the necessary expertise in system security and functional safety and that you shall be solely responsible for compliance with all legal, regulatory, safety and security related requirements concerning your products, notwithstanding any information or support that may be provided by Arm herein. In addition, you are responsible for any applications which are used in conjunction with any Arm technology described in this document, and to minimize risks, adequate design and operating safeguards should be provided for by you.

This document may include technical inaccuracies or typographical errors. THIS DOCUMENT IS PROVIDED "AS IS". ARM PROVIDES NO REPRESENTATIONS AND NO WARRANTIES, EXPRESS, IMPLIED OR STATUTORY, INCLUDING, WITHOUT LIMITATION, THE IMPLIED WARRANTIES OF MERCHANTABILITY, SATISFACTORY QUALITY, NON-INFRINGEMENT OR FITNESS FOR A PARTICULAR PURPOSE WITH RESPECT TO THE DOCUMENT. For the avoidance of doubt, Arm makes no representation with respect to, and has undertaken no analysis to identify or understand the scope and content of, any patents, copyrights, trade secrets, trademarks, or other rights.

TO THE EXTENT NOT PROHIBITED BY LAW, IN NO EVENT WILL ARM BE LIABLE FOR ANY DAMAGES, INCLUDING WITHOUT LIMITATION ANY DIRECT, INDIRECT, SPECIAL, INCIDENTAL, PUNITIVE, OR CONSEQUENTIAL DAMAGES, HOWEVER CAUSED AND REGARDLESS OF THE THEORY OF LIABILITY, ARISING OUT OF ANY USE OF THIS DOCUMENT, EVEN IF ARM HAS BEEN ADVISED OF THE POSSIBILITY OF SUCH DAMAGES.

Reference by Arm to any third party's products or services within this document is not an express or implied approval or endorsement of the use thereof.

This document consists solely of commercial items. You shall be responsible for ensuring that any permitted use, duplication, or disclosure of this document complies fully with any relevant export laws and regulations to assure that this document or any portion thereof is not exported, directly or indirectly, in violation of such export laws. Use of the word "partner" in reference to Arm's customers is not intended to create or refer to any partnership relationship with any other company. Arm may make changes to this document at any time and without notice.

This document may be translated into other languages for convenience, and you agree that if there is any conflict between the English version of this document and any translation, the terms of the English version of this document shall prevail.

The validity, construction and performance of this notice shall be governed by English Law.

The Arm corporate logo and words marked with ® or <sup>™</sup> are registered trademarks or trademarks of Arm Limited (or its affiliates) in the US and/or elsewhere. Please follow Arm's trademark usage guidelines at https://www.arm.com/company/policies/trademarks. All rights reserved. Other brands and names mentioned in this document may be the trademarks of their respective owners.

Arm Limited. Company 02557590 registered in England.

110 Fulbourn Road, Cambridge, England CB1 9NJ.

PRE-1121-V1.0

### **Confidentiality Status**

This document is Non-Confidential. The right to use, copy and disclose this document may be subject to license restrictions in accordance with the terms of the agreement entered into by Arm and the party that Arm delivered this document to.

Unrestricted Access is an Arm internal classification.

### **Product Status**

The information in this document is Final, that is for a developed product.

### Feedback

Arm welcomes feedback on this product and its documentation. To provide feedback on the product, create a ticket on https://support.developer.arm.com

To provide feedback on the document, fill the following survey: https://developer.arm.com/ documentation-feedback-survey.

### Inclusive language commitment

Arm values inclusive communities. Arm recognizes that we and our industry have used language that can be offensive. Arm strives to lead the industry and create change.

We believe that this document contains no offensive language. To report offensive language in this document, email terms@arm.com.

# Contents

| 1. Getting started                           | 6  |
|----------------------------------------------|----|
| 2. Installing software related to the module | 9  |
| 3. Hints and tips                            | 11 |
| 4. Where to go from here                     | 12 |

## 1. Getting started

This is the Arm<sup>®</sup> MPS3 FPGA Prototyping Board Getting Started Guide.

#### Installing the memory module

The Arm MPS3 FPGA Prototyping Board is supplied with a SO-DIMM memory module. This module is not installed at the factory to reduce the possibility of it being damaged during transport. To install the memory module, begin by sliding it into the socket at an angle (as shown in Figure 2), oriented so that the slot in the edge-connector of the module aligns with the keying bar across the opening in the socket. Be sure to push it all the way in or else it will not make proper contact with the pins of the socket. Then move the module into the vertical position. It should engage with the catches at the ends of the socket, making an audible clicking noise as it does so.

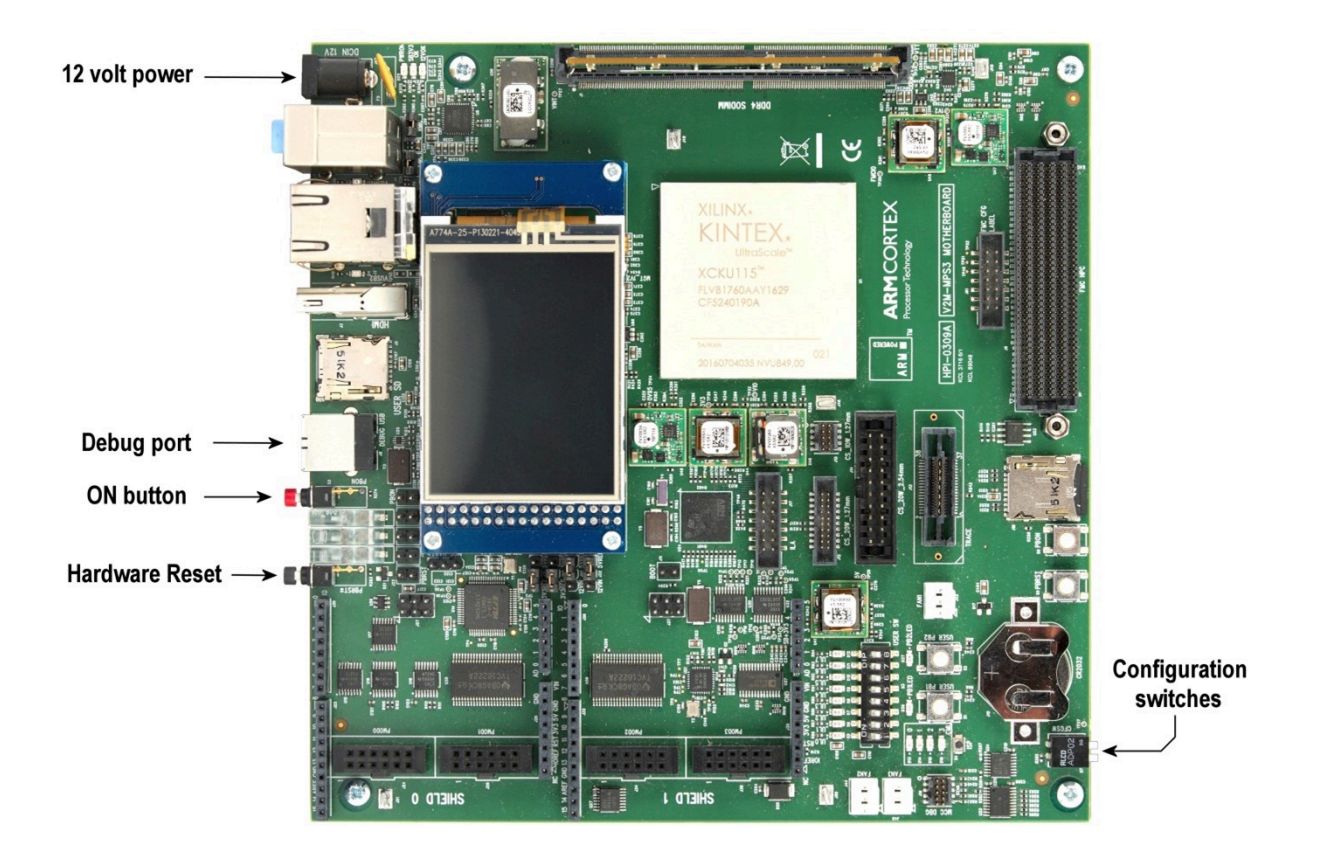

#### Figure 1-1: MPS3 Board

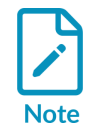

Anti-static handling precautions should be taken while installing the memory module to avoid damaging the board or the module due to electrostatic discharge.

#### Figure 1-2: SODIMM memory module insertion

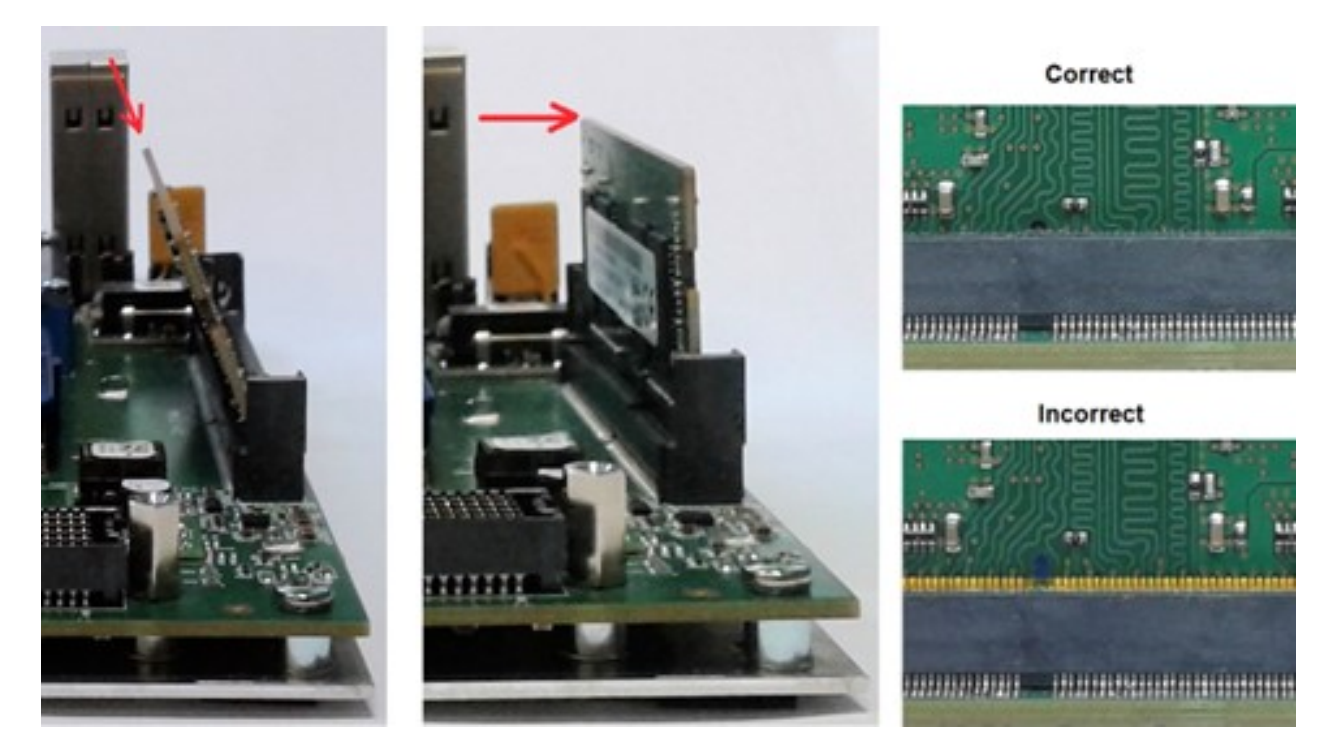

#### Power

The Arm MPS3 FPGA Prototyping Board requires 12-volt DC power. Connect the supplied 12-volt power adapter to the 12V power connector, shown in the top left corner of the Figure 1.

#### Starting up

The Arm MPS3 FPGA Prototyping Board is pre-loaded with a default factory image. To start the board up and load the default image, begin by ensuring that both configuration switches are in the UP position. Then press the red button, labelled "ON" in the Figure 1.

#### Shutting down

To shut down, press the Hardware Reset button. The board will enter standby mode.

#### Soft reset

If the ON button is pressed while the board is running, a soft reset will be issued to the design programmed into the FPGA device.

#### Serial console

The console is via serial-over-USB. When the USB debug port is connected to the windows host computer (using the supplied USB cable) while the board is running, the host computer will recognise the various USB devices on the board and install the necessary drivers automatically. If the USB ports are not visible, then additional FTDI COM port drivers might have to be installed. For more information on accessing serial ports for MPS3 board visit :

## https://community.arm.com/oss-platforms/w/docs/589/accessing-mps3-serial-ports-in-windows-10

The port numbers can vary from one host computer to another. In the Device Manager of a windows host machine this will be in a block of four consecutive numbers [n], such as COM[n], COM[n+1], COM[n+2] and COM[n+3]. The console is on COM[n] and the signalling parameters by default are 115200 baud, 8 bits, no parity, 1 stop bit, no flow control.

## 2. Installing software related to the module

This section contains information related to installing relevant software.

#### Installing application notes

Application notes supplied by Arm for use on the board are provided in the form of a document with an accompanying bundle of files containing an FPGA image, configuration files, and (optionally) demonstration example software. The application note bundle includes a recovery directory which contains a complete set of configuration files for you to copy on to the board, replacing the files already on the board.

The configuration files are installed on the board via the USB debug port. When the debug port is connected to a Windows host computer the configuration memory will appear as a USB mass storage device normally under the label V2M\_MPS3 with the preinstalled configuration files on it.

If the USB mass storage device does not appear then you need to send the command usb\_on over the serial console as shown below.

```
cmd > usb_on
enabling debug USB..
```

To install the new configuration files, proceed as follows:

- 1. Connect the debug port to the host computer and wait until the mass storage device is recognized.
- 2. Save copies of any files on the mass storage device that you wish to retain for future use.
- 3. Format the mass storage device, ideally FAT16, but FAT32 can also be used.
- 4. Copy the files from the Recovery directory to the mass storage device, preserving the directory structure. The directory level which contains the file config.txt should be in the root of the mass storage device.
- 5. Eject the mass storage device.
- 6. Press the ON button to boot up and configure the board with the new design.

#### Installing executable software binaries

Software binaries are installed on the board via the USB debug port. A new or replacement binary is installed by copying it to the appropriate location in the configuration directory tree and then editing a text file to indicate the name of the new binary file. Specifically:

- 1. Connect the debug port to the host computer and wait until the mass storage device is recognized.
- 2. Place a copy of the software binary in the software directory of the USB mass storage device, for example: <v2M\_MPS3\_drive>\SOFTWARE\memtest.axf

3. Edit the images.txt file, for example <V2M\_MPS3\_drive>\MB\HBI0309B\AN524\images.txt, to add an entry for the new software binary and comment out any previous entries. Below is a listing of the relevant part of images.txt.

```
TITLE: Arm MPS3 FPGA prototyping board Images Configuration File
[IMAGES]
TOTALIMAGES:1 ;Number of Images (Max: 32)
IMAGE0ADDRESS: 0X0100000 ;Please select the required executable program
IMAGA0UPDATE: AUTO ;Image update:NONE/AUTO/FORCE
;IMAGE0FILE: \SOFTWARE\an524 st.axf ; - selftest uSD
;IMAGE0FILE: \SOFTWARE\an524 dm.axf ; - demo uSD
IMAGE0FILE: \SOFTWARE\memtest.axf ;- add this new entry and comment out the old
entries using "; "
```

- 1. Reboot the board by either
  - Pressing the Hardware reset button (PBRST) followed by the ON button (PBON)
  - Sending the reboot command over the serial console. It will load and run the new software binary.

#### Installing a custom FPGA bitfile

If you have built your own FPGA bitfile, or if you have obtained one via a route other than an application note, it can be installed on the board by writing it to the correct location in the configuration directory tree. FPGA bitfiles have filename extension .bit, and should be written to the appropriate directory beneath MB on the mass storage device, for example:

<V2M MPS3 drive>\MB\HBI0309B\CUSTOM\custom.bit

FPGA bitfiles have associated with them a configuration text file, for example custom.txt which specifies clock frequencies and such like. This file must correctly point to the FPGA bitfile:

```
[FPGAS]
TOTALFPGAS: 1 ;Total Number of FPGAs
F0FILE: custom.bit ;FPGA0 Filename ← edit this filename
F0MODE: FPGA ;FPGA0 Programming Mode
```

To keep things tidy, you may also change the name of the text file to match the name of the new FPGA bitfile, but you must then edit a file in the directory above, v2M\_MPS3\_drive>\MB\HBI0309B \board.txt, so that it points to the FPGA configuration text file.

```
[APPLICATION NOTE] ;Please select the required processor
APPFILE: CUSTOM\custom.txt ;My custom design ← edit this path
```

## 3. Hints and tips

All directory names on the board's configuration mass storage device must be in upper case. All file names must be in lower case and must conform to the 8.3 naming convention (that is, they must have a filename no longer than eight characters and an extension no longer than three characters, for example filename.ext).

## 4. Where to go from here

The following are useful links to look at after using this guide:

- Visit the developer webpages:
  - https://www.arm.com/products/development-tools/development-boards/mps3
  - [https://developer.arm.com/documentation/100765/0000/Introduction/About-the-MPS3board](https://developer.arm.com/documentation/100765/0000/Introduction/About-the-MPS3-board

• )